## ■パスワードの設定方法

日税ビジネスサービスの有料会員制サービスにご入会いただいている方は、事前に当サイトへの登録 をさせていただいております。 つきましては、下記手順に沿ってパスワードの設定をお願い致します。 ※尚、パスワードを忘れてしまった場合も同様の手順で再設定が可能です。

①当社よりお送りさせていただいているご案内メールのURL、もしくはトップページの「パスワードを設定する」より、パスワードを設定します。

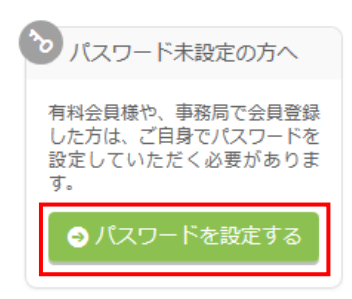

②メールアドレスとログインIDを入力して「パスワードの設定を申し込む」をクリック

| 日税フォーラム<br>Nichizel Forum                                       |                                                                                                    |            |
|-----------------------------------------------------------------|----------------------------------------------------------------------------------------------------|------------|
| パスワード記                                                          | 定フォーム                                                                                                    | 入力 完了      |
| ご入力の前にお読みく                                                      | ださい                                                                                                    |            |
| <ul> <li>登録済のメール:</li> <li>登録メールアド</li> <li>パスワードを設;</li> </ul> | ッドレスとログインIDを入力して、「バスワードの設定を申じ込む」ボタンをクリ<br>ノス宛に、バスワードの設定用URLをご連絡いたします。<br>としていたださましたら、設定バスワードでログインが可能となります。 | リックしてください。 |
| メールアドレス                                                         | 例:nichizei@example.com                                                                                     |            |
| ログインID                                                          | 例:abc123456                                                                                                |            |
| Ҝ トップページへ戻る                                                     | バスワードの設定を申し込む 🔮                                                                                            |            |
|                                                                 | 202 総日税ビジネスサービス                                                                                            | -          |

③下記画面が表示され、メールが送られますので、届いたメールのURLをクリック

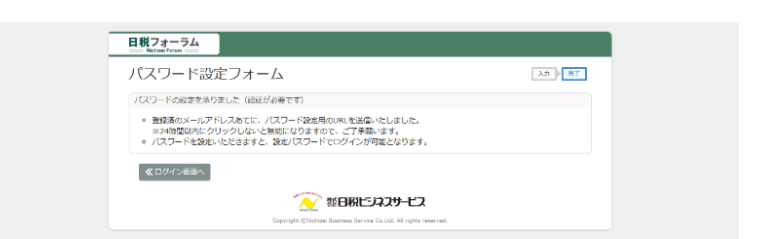

④パスワードを入力して、「パスワードを変更」をクリックするとパスワードの設定が完了し、 パスワード変更完了のメールが届きます。

| フードの変更を行います。<br>新規パスワードをご入力の上、パスワード変更 | おか かりしかし アイドゥム                                                |  |
|---------------------------------------|---------------------------------------------------------------|--|
| 新規パスワードをご入力の上、パスワード変更                 | がないたわけのカレナイだらい                                                |  |
|                                       | NY PERSON COLORS                                              |  |
| 「2 TI- K 大文字、小文字は ST                  | 3) 순수) 주 교                                                    |  |
| ▲ ※6文字以上、12文字(<br>※パスワードはログイ)         | 以下の100 m<br>以下のパスワードを半発表数字で入力してください。<br>ン時に数用するので、拡大でおいてください。 |  |
| (スワード 大文字・小文字は四)                      | 別されます                                                         |  |
| ▲ 研那のためもう…戻入:                         | ▲ 根部のためもう一歳入力して下さい。 (パスワードのコピー・ペーストはできません。)                   |  |
|                                       | パスワードを変更 <b>9</b><br>ご 藍日税ビジネスサービス                            |  |

以降、ログインIDと設定したパスワードにてログインができます。